# Multiple Assignment Off Cycle Payroll Processing End User: Manager

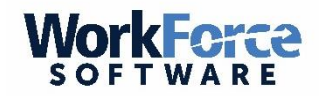

#### **Overview**

- The goal of this document is to explain the managers processing steps for off-cycle payments in a multiple assignments environment.
- This feature allows a manager to off-cycle pay amended timesheets. This operation can be performed multiple times in the same period.
- Paying an employee off-cycle always pays time for all of their component assignments. It is not possible to pay only a single component off-cycle.

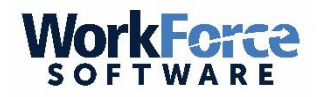

### **Off Cycle Steps**

- Enter adjustments on an amended time sheet
- Enter the Off Cycle pay code in the current pay period time sheet
  - <u>Pay code name</u>: Off Cycle Pay Amend Only
- Approve the Amended time sheet

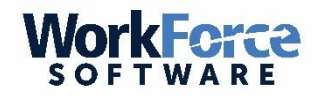

#### **Entering Adjustments (1)**

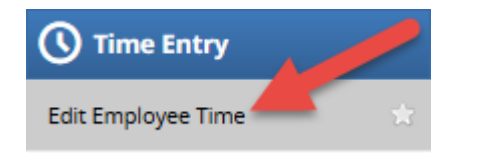

From the dashboard select 'Edit Employee Time'

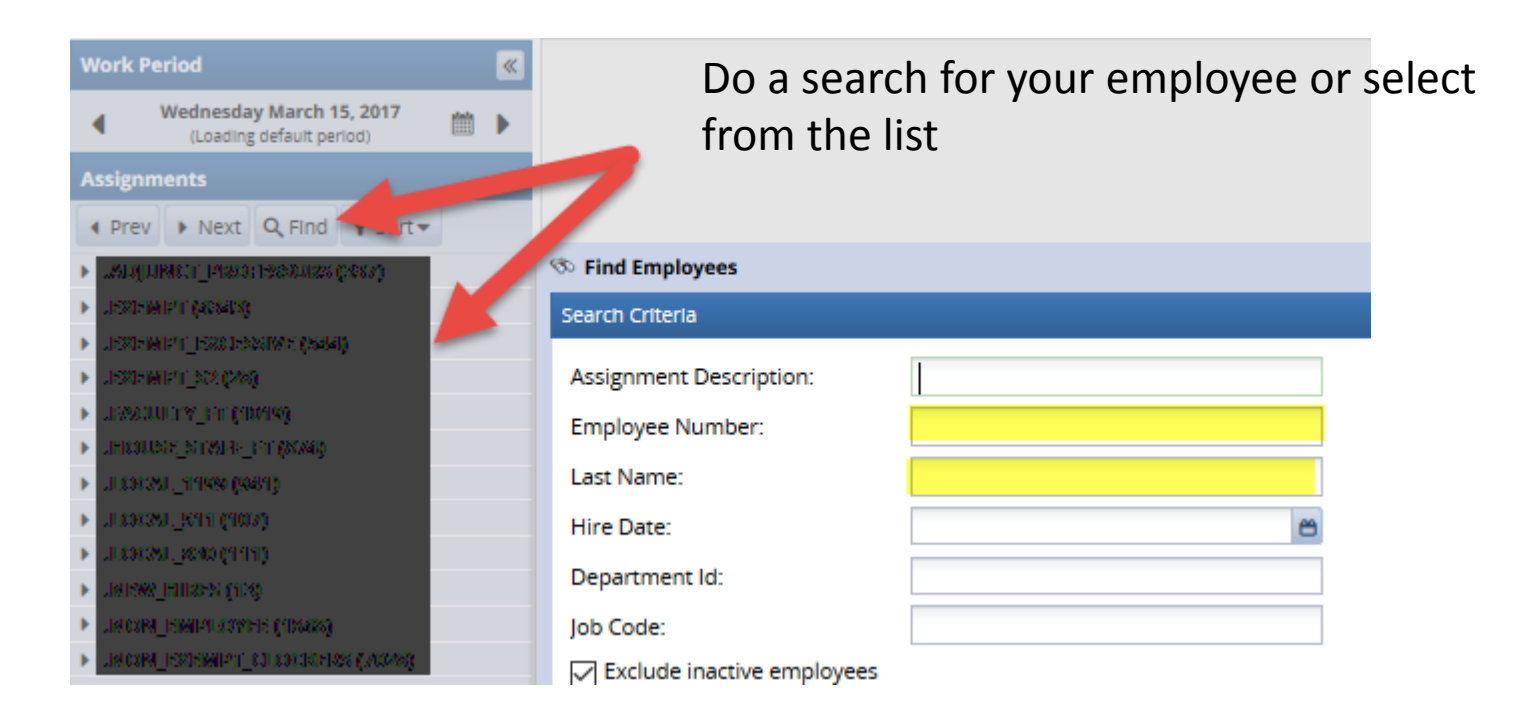

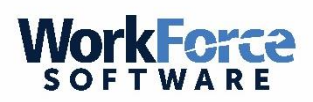

## **Entering Adjustments (2)**

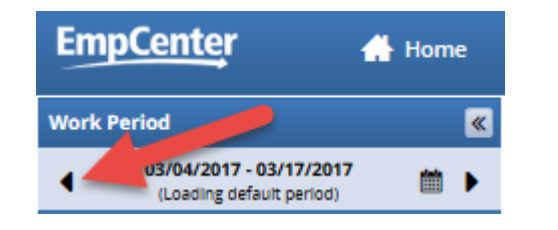

Once you have selected your employee, navigate to the correct pay period you want to amend.

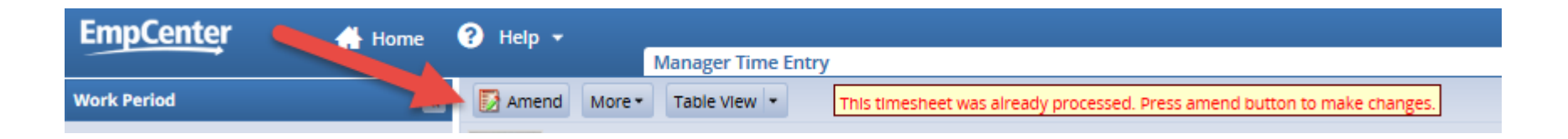

- Once you navigate to the correct period, you will notice a message stating the period has already been processed.
- You will also notice you are not able to make any adjustments to the timesheet
- Select the Amend Icon Amend

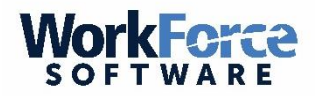

#### **Entering Adjustments (3)**

| - | Time          | She           | et     |         |         |         |         |                |                |         |         |                |         |         |         |               |         |            |            |            |            |            |        |
|---|---------------|---------------|--------|---------|---------|---------|---------|----------------|----------------|---------|---------|----------------|---------|---------|---------|---------------|---------|------------|------------|------------|------------|------------|--------|
|   | <b>S</b><br>7 | <b>S</b><br>8 | M<br>9 | т<br>10 | W<br>11 | т<br>12 | F<br>13 | <b>S</b><br>14 | <b>S</b><br>15 | M<br>16 | т<br>17 | <b>W</b><br>18 | Т<br>19 | F<br>20 | Jan 14, | 2017 to Jan 2 | 20, 201 | 7 🗸 Show   | All Weeks  |            |            |            |        |
|   |               |               |        | Pay     | / Cod   | e       |         |                | Cost           | Cent    | ter     |                | Sa      | t 01/0  | 7       | Sun 01/08     |         | Mon 01/09  | Tue 01/10  | Wed 01/11  | Thu 01/12  | Fri 01/13  | Totals |
| 1 | +             | -             | Clo    | ck T    | Ime     |         | Ŧ       |                |                |         |         |                |         |         |         |               |         | 08:00 am 👂 | 08:00 am 👂 | 08:00 am 👂 | 08:00 am 👂 | 08:00 am 👂 | 50.00  |
|   |               |               |        |         |         |         |         |                |                |         |         |                |         |         |         |               |         | 06:00 pm   | 06:00 pm   | 06:00 pm   | 06:00 pm   | 06:00 pm   |        |
|   |               |               |        |         |         |         |         |                |                |         | т       | otals          | ;       |         | 0.00    |               | 0.00    | 10.00      | 10.00      | 10.00      | 10.00      | 10.00      | 50.00  |

- The timesheet is now in edit mode. You can:
  - Alter or delete existing entries
  - Add new entries
- When you are finished select the SAVE icon

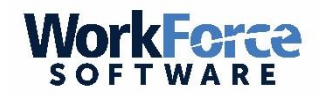

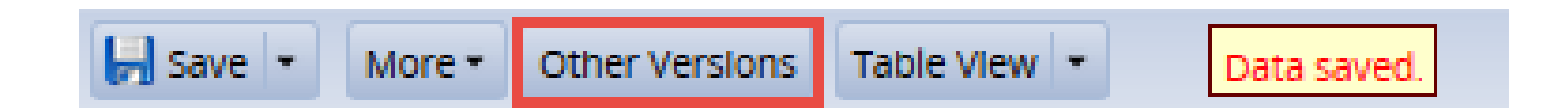

- Optional Step:
- Above the timesheet you will now see an icon called 'Other Versions'.
- You can select this icon to see the previous version of the timesheet or a comparison between both timesheets. Timesheet Versions
- You have completed the amendment.

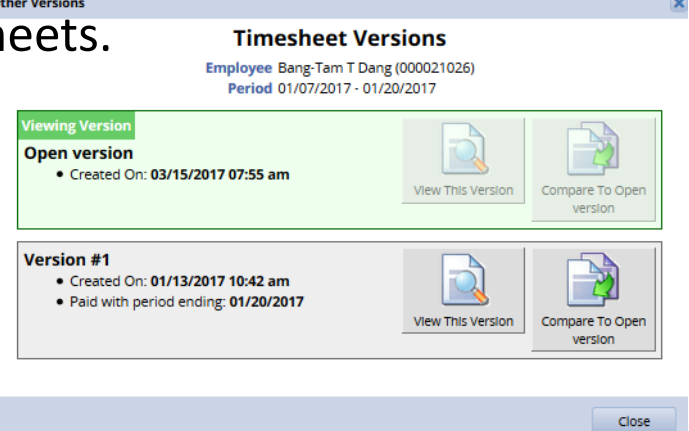

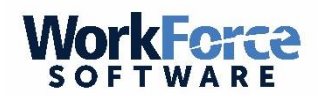

### **Entering Off Cycle Pay Code (1)**

| Em     | pCenter 🔒 Home          | • |
|--------|-------------------------|---|
| Work   | Period                  | « |
| •      | 03/04/2017 - 03/17/2017 | Þ |
| Assign | ments                   |   |

- Using the right arrow, navigate to the current pay period.
- In the timesheet, select the **OFF CYCLE PAY AMEND ONLY** pay code
- Enter a value of 1 on any day of the week only enter it once.

| ſ | Time | s She | eet |     |       |       |      |      |    |    |    |    |        |       |        |                    |           |      |             |           |           |      |           |      |           |      |        |
|---|------|-------|-----|-----|-------|-------|------|------|----|----|----|----|--------|-------|--------|--------------------|-----------|------|-------------|-----------|-----------|------|-----------|------|-----------|------|--------|
|   | s    | S     | м   | т   | W     | т     | F    | S    | S  | м  | т  | w  | т      | F     |        |                    |           | -    |             |           |           |      |           |      |           |      |        |
| 1 |      | 5     | 6   | 7   | 8     | 9     | 10   | 11   | 12 | 13 | 14 | 15 | 16     | 17    | - Tr   | 4, 2017 to Mar 10, | 2017      | Show | w All Weeks |           |           |      |           |      |           |      |        |
|   |      |       |     |     | Pa    | y Co  | de   |      |    |    |    | C  | ost Ce | enter |        | 13/04              | Sun 03/05 |      | Mon 03/06   | Tue 03/07 | Wed 03/08 |      | Thu 03/09 |      | Fri 03/10 |      | Totals |
|   | F+   |       | Off | сус | le Pa | iy Ar | nend | Only | /  | Ŧ  |    |    |        |       |        | 1.00               |           |      |             |           |           |      |           |      |           |      |        |
|   |      |       |     |     |       |       |      |      |    |    |    |    |        |       | Totals | 0.00               | 0 0       | .00  | 0.00        | 0.0       | D         | 0.00 |           | 0.00 |           | 0.00 | 0.00   |

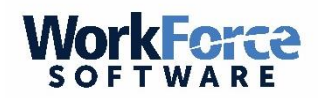

### **Entering Off Cycle Pay Code (2)**

| ſ | Tim    | e Sh     | eet           |               |               |               |                |                |                |                |                                                                                                    |             |       |                    |     |              |             |
|---|--------|----------|---------------|---------------|---------------|---------------|----------------|----------------|----------------|----------------|----------------------------------------------------------------------------------------------------|-------------|-------|--------------------|-----|--------------|-------------|
|   | S<br>4 | <b>S</b> | <b>M</b><br>6 | <b>T</b><br>7 | <b>W</b><br>8 | <b>T</b><br>9 | <b>F</b><br>10 | <b>S</b><br>11 | <b>S</b><br>12 | <b>M</b><br>13 | <b>T</b><br>14                                                                                                    | 15 16 IV    | Mar 4 | l, 2017 to Mar 10, | 201 | 7 🗸 Sho      | w All Weeks |
|   |        |          | Clo           | ck TI         | Pay<br>me     | / Cod         | le             |                |                | Ŧ              |                                                                                                    | Cost Center |       | Sat C              | 9   | Remove Off-C | ycle Slices |
|   |        |          | Off           | Cycl          | le Paj        | y Am          | nend           | Only           |                | Ŧ              | T      L      F      Mar 4, 2017 to Mar 10, 2017      Show All Weeks        14      15      16      F      Remove Off-Cycle Slices        0      1.00      1.00      1.00      1.00 |             |       |                    |     |              |             |

- Do not be concerned about the Exception Message. This is needed to trigger the Off Cycle processing.
- If there are pre-existing time entries in the current period, that is ok.
  They DO NOT need to be removed or altered in any way.
- When payroll has completed the off cycle processing the Off Cycle Pay Amend Only pay code will be removed as part of their processing.

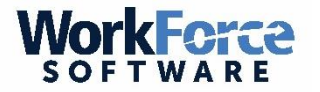

### **Approve Amended Timesheet (1)**

![](_page_9_Figure_1.jpeg)

- From the Dashboard, select Approve Timesheet
- Do a Find for your employee or select from the list on the left side of the window.

| Appro | ve 1 | ïmesheets                                                    |
|-------|------|--------------------------------------------------------------|
|       |      | Save Approvals 🚜 Approve All 💁 Find Show: All Timesheets 🗸 🗸 |
| 12    | 1    | S Find Employees                                             |
|       |      | Search Criteria                                              |
|       |      | Assignment Description:                                      |
|       |      | Employee Number:                                             |
|       |      | Last Name:                                                   |
|       |      | Hire Date:                                                   |
|       |      | Department Id:                                               |
|       |      | Job Code:                                                    |

![](_page_9_Picture_5.jpeg)

# **Approve Amended Timesheet (2)**

| Approve Amended                                        | Timesheet for Peri | iod Ending 01/20/2017 |             |               |  |  |  |  |  |  |
|--------------------------------------------------------|--------------------|-----------------------|-------------|---------------|--|--|--|--|--|--|
| Name                                                   | loyee              | Std Period Hours      | Total Hours | Regular Hours |  |  |  |  |  |  |
| 🧟 Dang, Bang-Tam T                                     | J00021026          | 72.0                  | 105.0       | 95            |  |  |  |  |  |  |
|                                                        | -                  |                       |             | -             |  |  |  |  |  |  |
| Approve Current Timesheet for Period Ending 03/17/2017 |                    |                       |             |               |  |  |  |  |  |  |
| Name                                                   | nployee            | Std Period Hours      | Total Hours | Regular Hours |  |  |  |  |  |  |
| 🔵 Dang, Bang-Tam                                       | 9021026            | 72.0                  | 0.0         |               |  |  |  |  |  |  |
|                                                        |                    |                       |             |               |  |  |  |  |  |  |

![](_page_10_Picture_2.jpeg)

- View the header data to identify the **AMENDED** Timesheet.
- Check the Approve icon

![](_page_10_Picture_5.jpeg)

#### **Off Cycle Pay Amend Only**

- This completes the process of entering an amendment for your employee(s).
- By entering the Off Cycle Pay Amend Only pay code, this is the trigger for payroll to know an off cycle is required for your employee.

![](_page_11_Picture_3.jpeg)